Nach den Wiederholungsprüfungen sind die Zeugnisse neu auszustellen.

Kopieren des bisherigen Zeugnisses

- 1. In das Vorjahr zurückschalten
- 2. Schuljahresbeginn>Klassen und Gruppen>Klassen pflegen
- 3. Klasse des Schülers markieren Zeile wird blau
- 4. rechts bei Wiederholungsprüfung 1: Datum der Wiederholungsprüfung eintragen
- 5. Beurteilung>Zeugnisse>Zeugnis kopieren>Suche Schüler / Jahreszeugnis
- 6. Schüler anhaken
- 7. rechts die Zeugnisart auf
- 8. wenn kein "Nicht genügend" = >,,Jahres- und Abschlusszeugnis",
- 9. wenn noch ein "Nicht genügend" => "Jahreszeugnis" ändern
- 10. rechts das Zeugnisdatum auf das Datum der Wiederholungsprüfung stellen (September)
- 11. Rechts unten "Kopieren"
- 12. Erfolgsmeldung "Ihre Daten wurden gespeichert."

## Bearbeiten des neuen Zeugnisses

- 13. Wechseln in den Menüpunkt Beurteilung>Zeugnisse>Zeugnis anlegen>Schüler Suchen
- 14. Schüler anhaken>rechts unten "Bearbeiten"
- 15. Hier werden die Zeugnisse des Schülers angezeigt.
- 16. Das Jahreszeugnis vom Vorjahr ist dabei auf "abgeschlossen;ungültig" gestellt
- 17. Das kopiert Jahreszeugnis mit dem Septemberdatum ist auf "nicht abgeschlossen; gültig" gestellt
- 18. Das kopierte Zeugnis (erkennbar am Septemberdatum) anklicken (wird blau)
- 19. Rechts kann die Zeugnisart nochmal geändert werden
- 20. Rechts kann das Zeugnisdatum auf den Tag der Wiederholungsprüfung geändert werden
- 21. Rechts kann bei Direktorwechsel der Namen des neuen Leiters eingeben werden
- 22. "Speichern"

## Eintragen der geänderten Note

- 23. Beurteilung>Zeugnisse>Beurteilungen eintragen>Suche Schüler
- 24. Gegenstand auswählen und Note korrigieren
- 25. "Zuordnen"
- 26. Klauseln berechnen
- 27. Beurteilung>Zeugnisse>Klauseltexte zuordnen>Suche Schüler
- 28. Schüler anhaken>"Berechnen"
- 29. Meldung "Die Berechnung löscht alle bereits zugewiesenen Klauseln." mit OK bestätigen
- 30. Kontrolle der Klauseln: Schüler anhaken>"Bearbeiten"

## Zeugnis drucken

- 31. Beurteilung>Zeugnisdruck>Zeugnisse drucken
- 32. Das Suchfenster mit "Initialisieren" leeren und beim Feld Zeugnis-Datum das Datum der Wiederholungsprüfung (September) auswählen>Suchen

Ereignisse eintragen – benötigt für die Bidok-Meldung

- 33. Laufendes Schuljahr>Laufbahnpflege>Ereignisse zuordnen
- 34. Ereigniskategorie: Wiederholungsprüfungen
- 35. Ereignistext: Gegenstandskürzel
- 36. Am: Wiederholungsprüfungsdatum einsetzen
- 37. "Speichern"